# INSTRUCTION FOR JOINING THE 51<sup>st</sup> AGM of BAT BANGLADESH

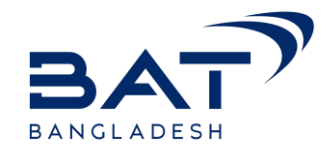

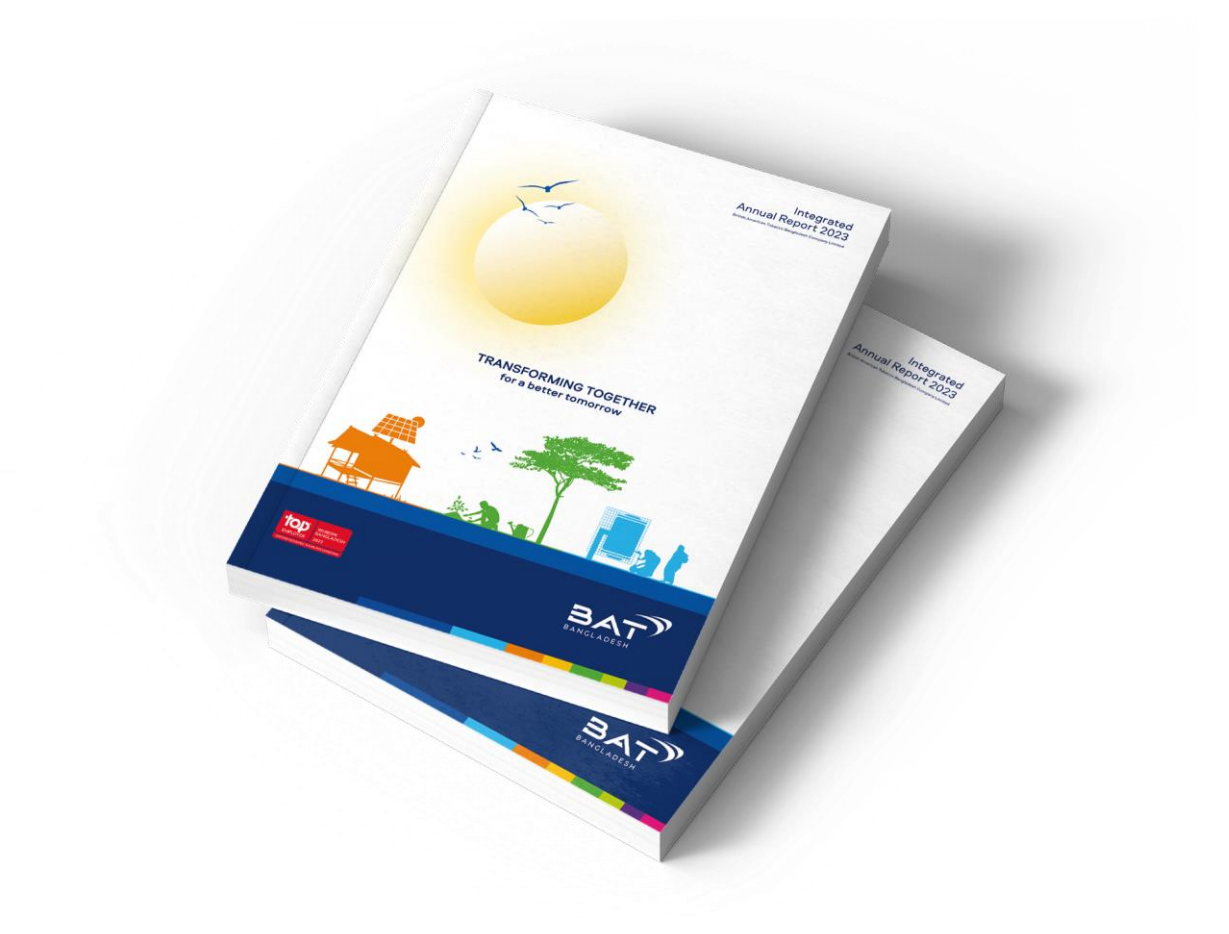

 We are cordially inviting you to join the 51<sup>st</sup> Annual General Meeting (AGM) of Bat Bangladesh through online Digital Platform.

 The detailed guideline of joining the AGM is illustrated through next slides.

# INSTRUCTION FOR JOINING THE 51<sup>st</sup> AGM of BAT BANGLADESH

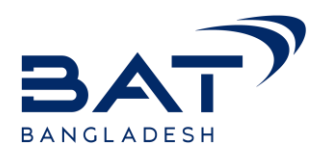

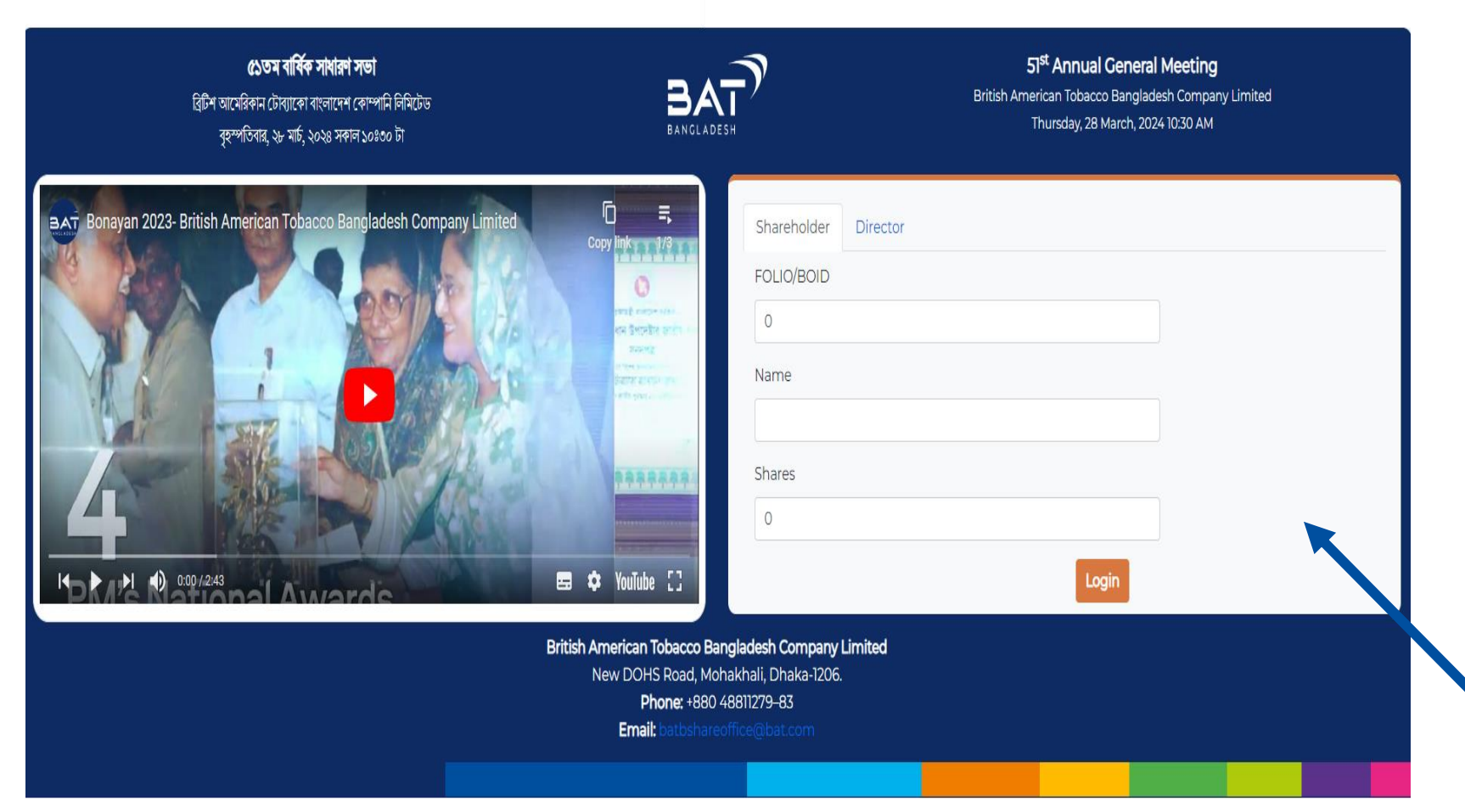

- All Shareholder's are requested to complete their registration through,
- <u>www.batbagm.com</u>
- Click the link mentioned above, or
- Scan QR Code :

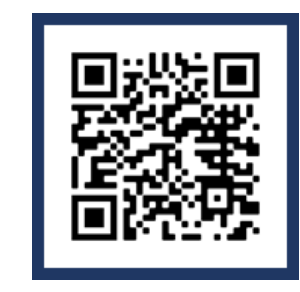

After that, the log-in page will appear on your screen.

# INSTRUCTION FOR JOINING THE 51st AGM of BAT BANGLADESH

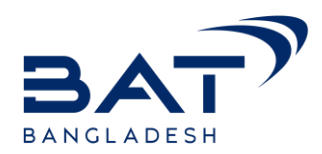

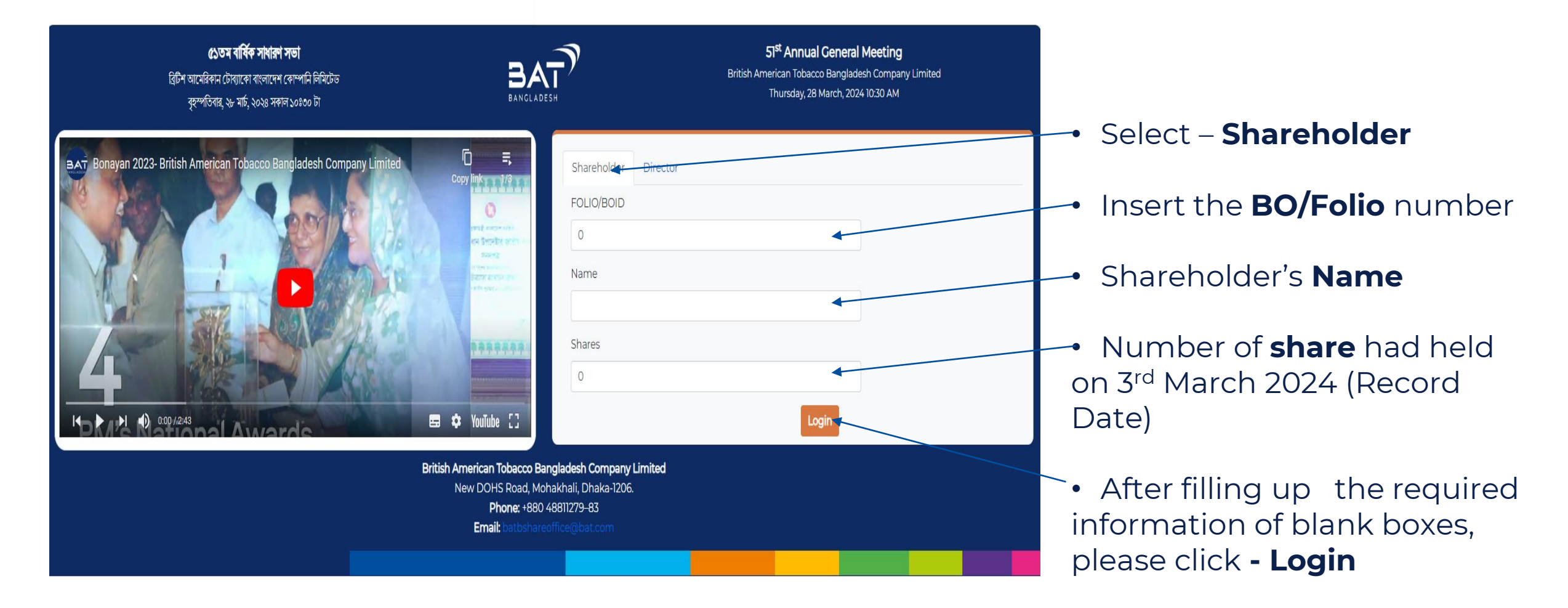

#### INSTRUCTION FOR JOINING THE 51<sup>st</sup> AGM of BAT BANGLADESH

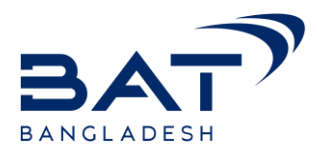

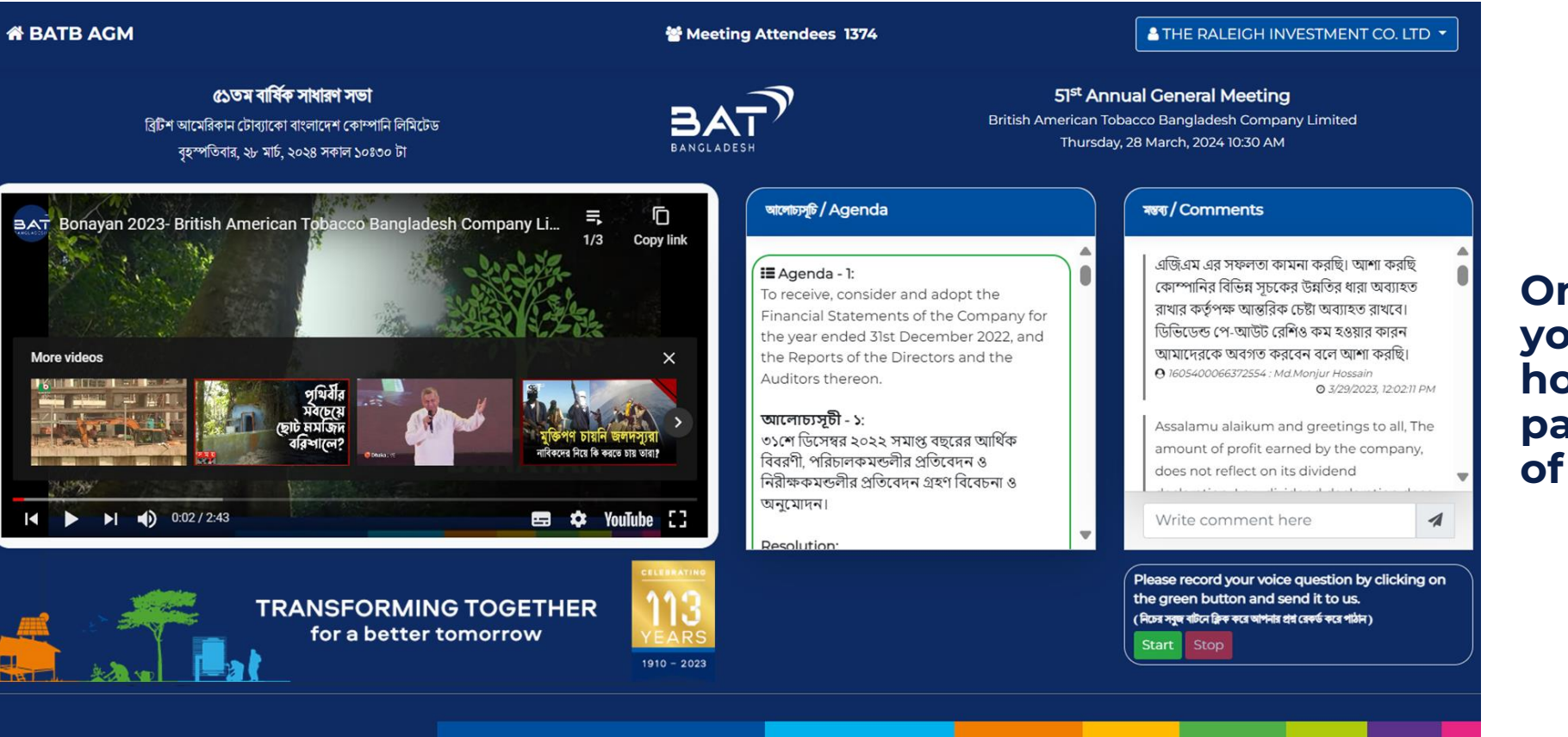

Once you are logged in you will get your own homepage where you can participate in the 51<sup>st</sup> AGM of BAT Bangladesh.

# INSTRUCTION FOR JOINING THE 51st AGM of BAT BANGLADESH

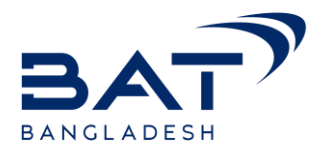

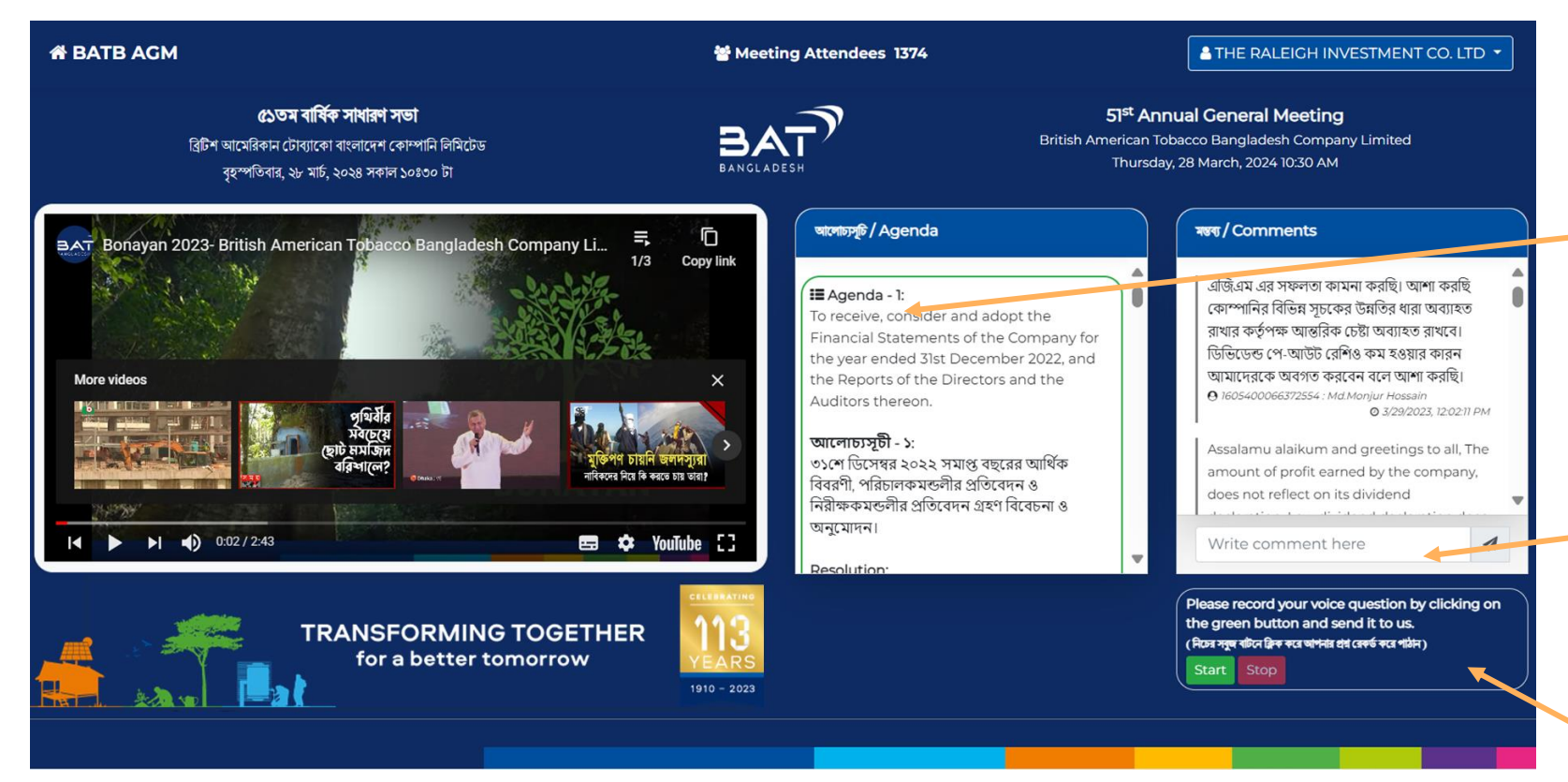

The screen showing in the middle, will show the **Agendas** of the meeting, and two option **(Favor/ Against)** will appear after each agenda to cast your vote.

# Scroll down to the bottom to see rest of agenda.

- In **Comment** box shareholders can post their comments during the AGM.
- Shareholders can record their question and send by pressing the **"Start"** button.